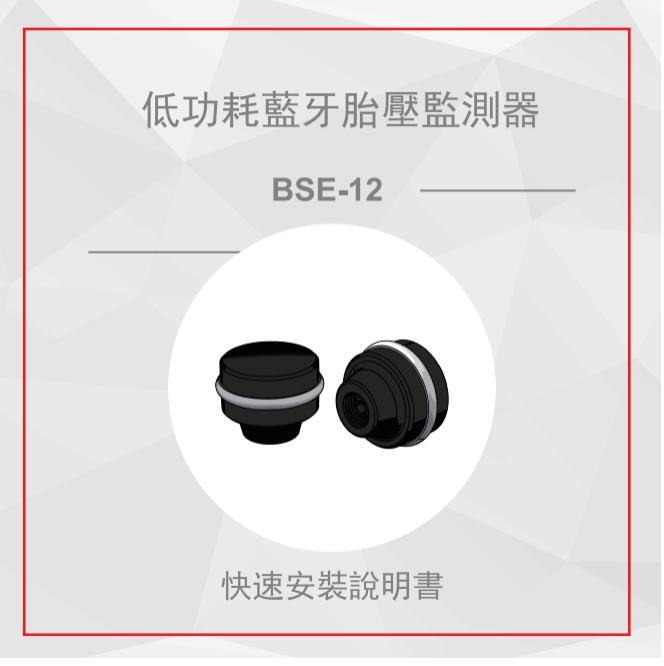

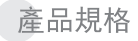

| 藍牙感測器規格 |                       |  |
|---------|-----------------------|--|
| 工作電壓    | 3 V                   |  |
| 工作濕度    | 95% MAX               |  |
| 工作電流    | 10 uA                 |  |
| 存放溫度    | -20°C~ 60°C           |  |
| 工作溫度    | -20°C~ 60°C           |  |
| 胎壓監測範圍  | 0 ~92 psi(0 ~ 640kpa) |  |
| 胎溫監測範圍  | -20°C~ 60°C           |  |
| 工作頻率    | 2.4 GHz               |  |
| 發射功率    | 0 dBm MAX             |  |
| 電池壽命    | 1年(正常使用條件)            |  |
| 電池容量    | 140 mAh(CR1632)       |  |
| 產品重量    | < 7g                  |  |

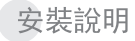

配件 藍牙胎壓監測器配件

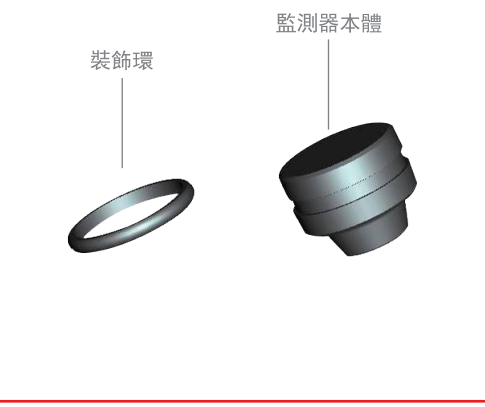

安裝步驟

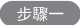

## 請將裝飾環套入監測器本體凹穴內。

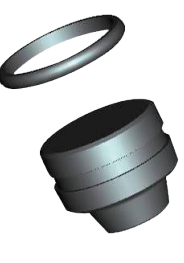

步驟二

請將監測器本體對準氣嘴螺紋順時針旋轉鎖入至 鎖緊,且不可有漏氣聲響發出.

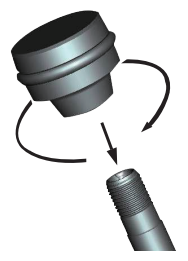

注意事項: 鎖入氣嘴螺紋過程中, 若有產生偏斜請勿強行 鎖入以免破壞監測器本 體螺紋。

請於監測器本體與氣嘴銜接位置處(箭頭位置) 噴塗肥皂水確認是否發生冒泡現象而導致胎壓 洩漏,若無冒泡現象則代表安裝正確,若有冒 泡現象請確認偵測器是否鎖緊或者重新按步驟 重新安裝鎖入。

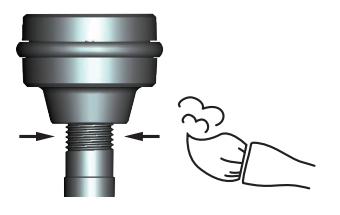

| 行車紀錄/胎壓監控 | 手機APP | 下載說明 |
|-----------|-------|------|
|-----------|-------|------|

| iOS系統畫面         | Android系統畫面         | 說明                                                                                                    |
|-----------------|---------------------|----------------------------------------------------------------------------------------------------|
|                 |                     | 掃描圖1 QR Code,會出現網址<br>請進入網址下載並安裝APP。                                                                                              |
| IOS APP OR Code | Android APP OR Code | 安裝APP後,請先重新開機,以確<br>保功能正常。APP開啟時,iOS系<br>綜若藍牙與定位服務未開啟時,系<br>統會出現"開啟藍牙來允許連接"<br>及"開啟定位服務確認位置",請<br>務必在設定貢將定位及藍牙遇項開<br>啟,APP才能正常使用。 |

系統需求:

| APP下載網址                | 手機操作系統                   | 適用手機                         |
|------------------------|--------------------------|------------------------------|
| APPLE APP商店            | iOS 8.0 or later         | iPhone 5,5s,6,6Plus or later |
| Android Google Play 商店 | 原生Android 序號5.0 or later | Android Smart Phone          |

## APP主頁

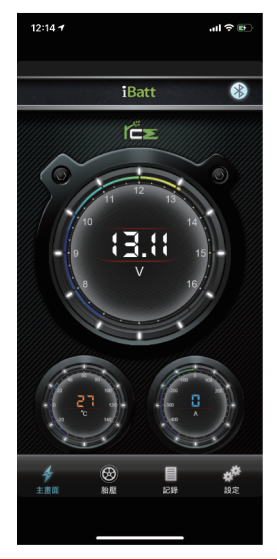

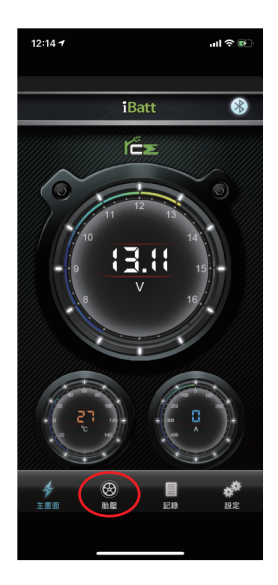

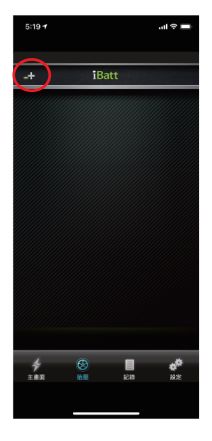

主選單:

1. 進入主畫面, 點選下方" 車輛胎壓管理設定畫面.

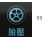

2. 點選選單左上方"+"號新增車輛 並點選合適之車型.

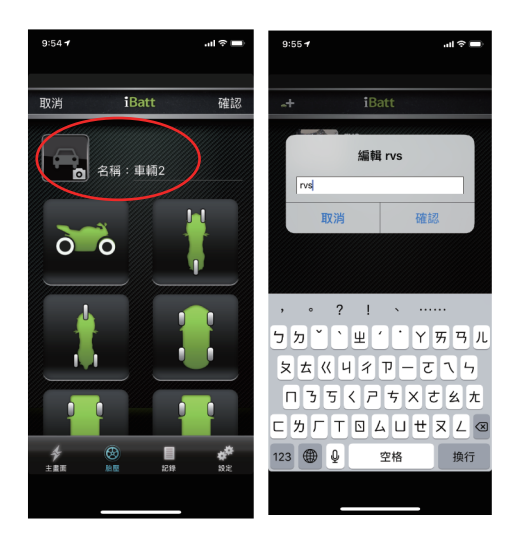

可設定此車輛名稱、拍照記錄車款樣式。

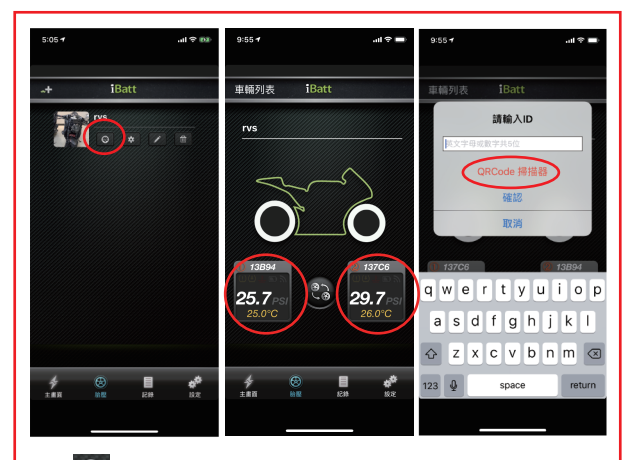

點選 🛞 進入胎壓設定畫面,點選兩側"資訊框"。

本產品提供2種方式(洩壓學習、手動學習、QR 碼學習)讓手機學習新的胎壓數據。 學習後依照感知器序號取得當前氣壓及溫度等資料。

選擇輪胎資訊框輸入感知器序號號碼(有提供一組英文加數字的5碼序號及相對應0R碼) 設定完成後點選"確認"即完成設定

※備註: 若產品未有QR Code 標示請手動輸入序號碼。

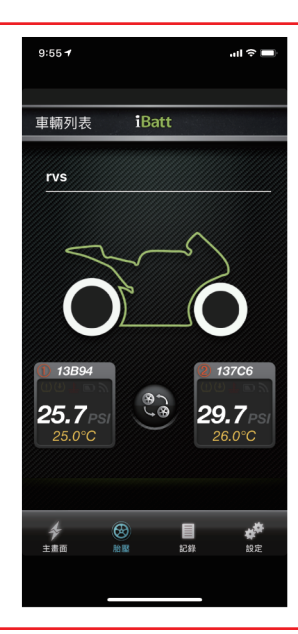

學習完成,相對應的序號會顯示在資訊欄內 其它輪胎依此類推。

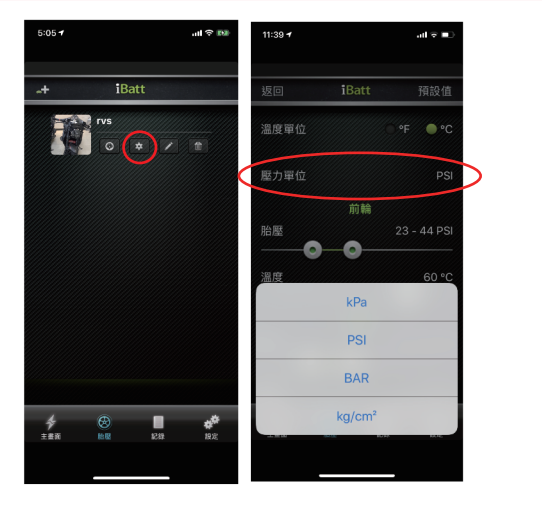

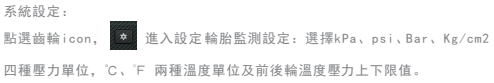

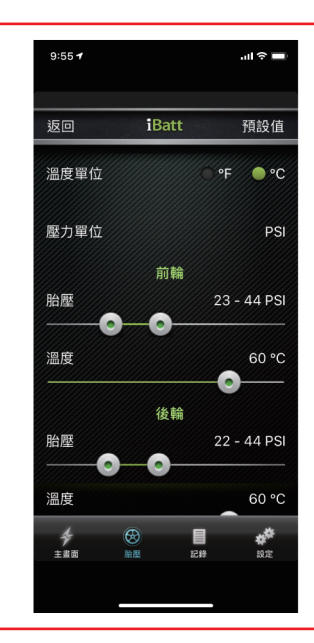

輪胎監測設定:

 進入輪胎監測設定,選擇前後 輪溫度壓力上下限值,亦可按 "恢復原廠設定值"
 使上下限值恢復為原廠設定。

備註:

車輛標準胎壓值,請參考貼附於 車輛置物箱內標語卡或車輛使用 手冊。

2、3輪,溫度上限80度,原廠設定 60°C(140°F)。

3. 選擇℃、℃ 兩種溫度單位,
 並按"返回鍵"儲存。

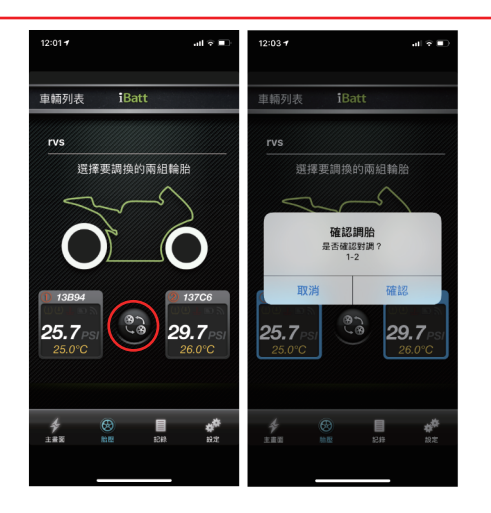

調胎設定:

點選調胎icon,選擇要調換的兩組輪胎,選中的輪胎資訊框會轉為藍色, 選擇完成點即確認,即完成調胎。

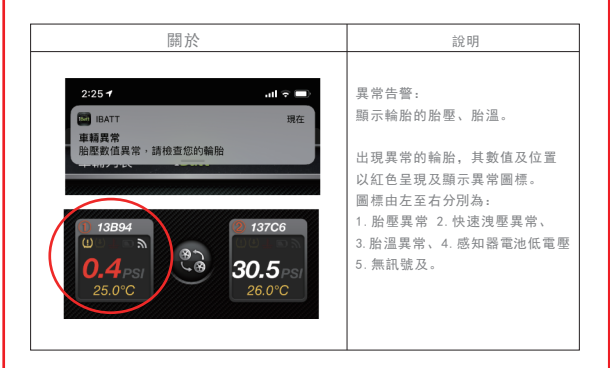

告警符號說明

1. 〒無訊號異常告警:

手機無法接收到訊號:深灰表示無訊號、白色表示信號正在接收中。

3. Ш胎壓過高或過低異常告警: 胎壓高於胎壓上限設定值, 或低於胎壓下限設定值。

4. 攀胎溫過高異常告警: 胎溫高於胎溫上限設定值。

5. DTPMS感知器電池弱電告警: TPMS感知器電池電壓不足。

| 4:5         | 97                   | <b>■</b> \$ III. |
|-------------|----------------------|------------------|
| <b>く</b> 設知 | È i                  | Batt             |
| 允許          | 「IBATT」取用            |                  |
| 7           | 位置                   | 永遠 >             |
|             | 相機                   |                  |
|             | Siri 與搜尋<br>Siri 與建議 | >                |
| C           | 通知<br>橫幅、聲音、標記       | >                |
| Ø           | 背景 App 重新            | 整理               |
| ((†))       | 行動數據                 |                  |
|             |                      |                  |
|             |                      |                  |
|             |                      |                  |
|             |                      |                  |
|             |                      |                  |
|             |                      |                  |
|             |                      |                  |
|             |                      |                  |

有關iPhone權限問題:

如果您是使用iPhone ios系統,卻一直無法成 功偵測到胎壓數值,請您刪除App在重新下載, 或是進入 設定>iBatt 將所有設定打開如圖。 常見問題及回饋

1. APP 新增完感知器序號 序號資料後, 行車頁面沒有數值。

答: TPMS 感知器在時速超過20公里,停車超過10分鐘之後啟動車子,或者輸胎壓力瞬 間差異30kpa才會發送資料,其他時刻為了節能不會發送資料。您可將感知器旋下確認 TPMS 感知器是否正常工作。

2. 手機剛裝完APP程式,感知器序號 序號設定完成車輛也在行駛中,但卻沒有資料。
 答:請將手機重新啟動並確認藍芽是否被關閉。

3. 輪胎狀況異常沒有告警聲及語音提示。

答: 請檢查手機是否進入靜音模式或者聲音被切到最小聲。

產品保固

感謝您購買本產品並給予本公司支持,產品在購買日起提供1年產品保固,保障客戶 權益及對產品的質量保證。保固期間內,產品在正常使用狀況下,出現產品不良的問題 ,本公司願意提供不良品維修服務或進行替換,讓您取得保障並展現本公司對產品的負 責態度。但產品保固部份必須符合以下條件:

1. 需將損壞的不良品提供至購買的商家,確認購買日期及發生原因。

2. 產品須依照操作手冊指示正常操作。

3. 產品未經過自行拆解。

4. 產品損壞原因為出廠的不良品。

5. 產品需使用在胎壓對應範圍內。

免責聲明:

本產品僅作為預防警告及提供使用者方便的輔助安全配備,請依照標準程序以及到合格 專業輪胎維修中心安裝,若車輛輪胎已有破損之狀況或使用者駕駛行為不當而導致交通 事故的發生,本公司則不負民事與刑事上的責任。 警示語:

經型式認證合格之低功率射頻電機,非經許可,公司、商號或使用者均不得擅自變更頻 率、加大功率或變更原設計之特性及功能。

低功率射頻電機之使用不得影響飛航安全及干擾合法通信:經發現有干擾現象時,應立即 停用,並改善無干擾時方得繼續使用。

前項合法通信,指依電信法規定作業之無線電通信。低功率射頻電機須忍受合法通信或 工業、科學及醫用電波射性電機設備之干擾。

## \* RCE產品保固責任及理賠規範:

A: RCE 產品可以購買延長保固。

B:在保固期間只要遵照使用注意事項我們負應賠償責任。

1:財產損失責任最高理賠金額上限爲購買金額 10 倍。

2:人身責任最高理賠金額爲 500 萬。

C:使用 RCE 產品請下載 RCE app 或是請注意粉絲專頁最新通知。

D:保固期外 RCE 不負產品責任。

F:RCE產品在台灣以外地區,若不是經過當地代理商購買,一律不負保固責任 ,請自行負責。

\* RCE 產品檢測規則:

1:保固內不收費,自負寄來運費。

2:保固外若產品已損壞,不收費,若產品要寄回請負擔運費。
3:保固外可以維修,會先報價,若同意、匯款,再修復寄回。
4:保固外若檢測產品正常,收300檢測費含運費。
#檢測是服務性質跟您說正常就是正常我們不會也不需要騙你。

#如果要 RCE 出正式檢測正常報告收費 3000 元本人正式簽名。 可以同意以上條款再購買產品避免爭議。